## <u>URLの入力方法(PC)</u>

|   | 手順                                                                  | PC利用                                        |
|---|---------------------------------------------------------------------|---------------------------------------------|
| 1 | トップ画面上部の赤枠アドレスバーを選択                                                 | C     Maximum gangle.o.g     A*     B     O |
| * | 選択いただくと現在表示されているURLが青<br>くなりますので、「Backspace」キーを押し<br>て、削除をお願いいたします。 | Grand BE Arbeirg Listry                     |
|   |                                                                     | Bk D                                        |
|   |                                                                     | 294/0- MI RX ●                              |
|   |                                                                     |                                             |
|   |                                                                     |                                             |
|   |                                                                     | 版型UU使来<br>                                  |
| 2 | アドレスバーにURL<br>(http://keirin.jp/pc/)を入力する                           |                                             |
| * | ト記URIを入力していただきましたら                                                  |                                             |
| ~ | 「Enter」キーを押していただければトップ画面                                            |                                             |
|   | が表示されます。                                                            | 🕼 🗖 G Google X +                            |
|   |                                                                     | http://keirin.jp/pc                         |
|   |                                                                     | の トップページ KEIPIN ID http://kaisin.in/ng      |
|   |                                                                     | C [1997A=2] REIRIN.JP - http://keirin.jp/pc |
|   |                                                                     |                                             |
|   |                                                                     |                                             |
|   |                                                                     |                                             |